## **Process for Placing a Technology Work Request**

- 1. Navigate to the Perry County Schools Website: <u>www.perry.kyschools.us</u>
- 2. Click on Departments and under the technology section click technology again.

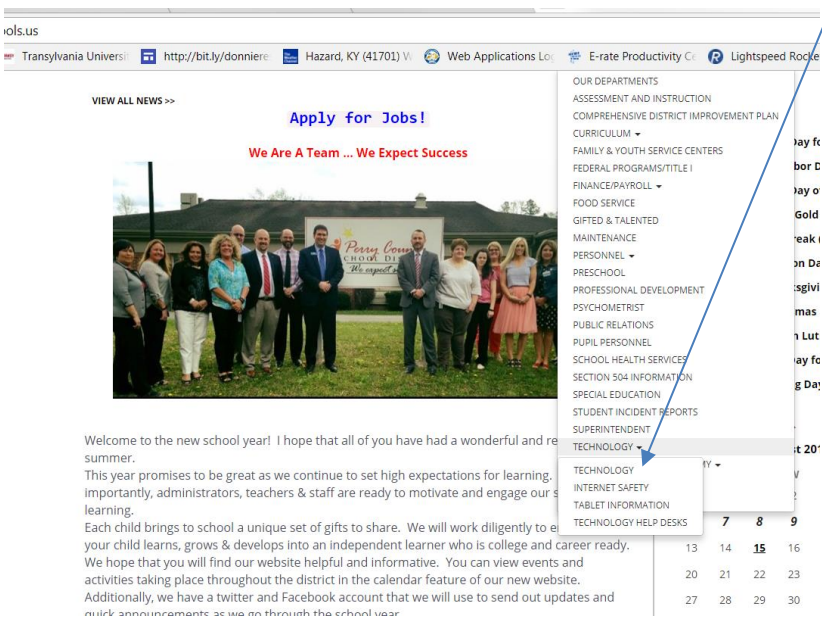

3. On this page scroll down approximately to the middle of the page and click on the symbol title Tech Support.

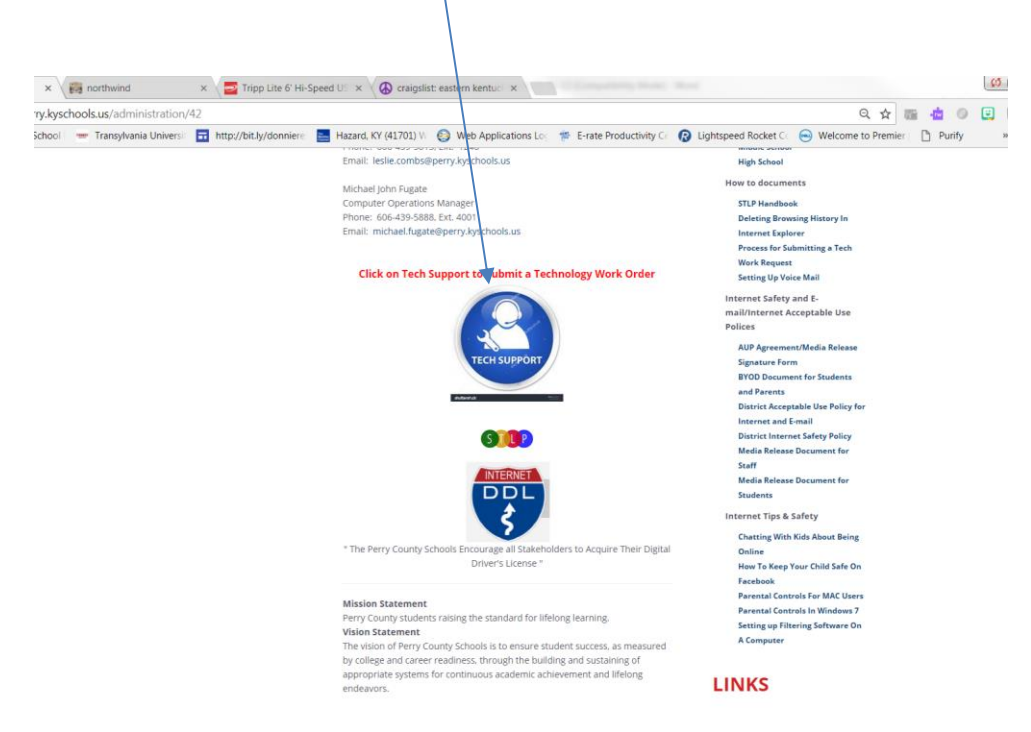

4. When you click the link titled Tech Support it will take you to this page. Make sure you complete all fields in the work request so the techs can have an understanding of what is going on. Sometimes they can fix your issue without having to come onsite and by providing all information this can help them analyze what's going on with your system.

| × northwind                   | × 🔁 Tripp Lite 6' Hi-Speed US × 🐼 craigslist: east    | tern kentuci ×                                                                              |       |
|-------------------------------|-------------------------------------------------------|---------------------------------------------------------------------------------------------|-------|
| hkhelpdesk.com/perry/usr_jc   | b.cfm                                                 | ☆ 🔤                                                                                         | - The |
| School 🛛 🖮 Transylvania Unive | rsi 🗖 http://bit.ly/donniere 🔜 Hazard, KY (41701) 🕅 🚳 | Web Applications Log 🎋 E-rate Productivity Co 🕢 Lightspeed Rocket Co 😁 Welcome to Premier 🗋 | Pu    |
|                               | Perry County PERRY                                    | COUNTY SCHOOL DISTRICT<br>HELP DESK                                                         |       |
|                               | Add Job Q Search                                      |                                                                                             |       |
|                               | Name:                                                 |                                                                                             |       |
|                               | Fmail:                                                |                                                                                             |       |
|                               | Phone:                                                |                                                                                             |       |
|                               | Room:                                                 | Welcome to the Perry County                                                                 |       |
| 1 the                         | School: Please Choose                                 | School District help desk.                                                                  |       |
|                               | Category: General Misc V                              | timere are no known issues at this time.                                                    |       |
|                               | Issue:                                                |                                                                                             |       |
|                               |                                                       |                                                                                             |       |
|                               | Priority: NORMAL - Causing Issues V                   |                                                                                             |       |
| JA                            |                                                       | Submit Request                                                                              |       |

5. Once the ticket is placed, it will be logged into the online system. When the district technician that's assigned to your school opens the ticket and starts working the ticket you will receive an e-mail that lets you know your problem is being addressed. The email will look like the image below.

|   | Your Help Desk Job Has Been Updated to OPEN.<br>You may track the status of this job <u>[click here]</u> . |
|---|----------------------------------------------------------------------------------------------------|
|   | PERRY HELP DESK 252                                                                                        |
|   | Name: Angie                                                                                                |
|   | Email: angie.tucker@perry.kyschools.us                                                                     |
|   | Phone: 439-5813                                                                                            |
|   | Room: 10                                                                                                   |
|   | Issue: no internet                                                                                         |
|   | Detail: blank screen                                                                                       |
| S | erviced By: Michael Smith                                                                                  |
|   | Solution: Please refresh your browser by stiking the F5 on your keyboard                                   |
|   | Priority: NORMAL Status: OPEN                                                                              |
|   | [Click Here to Add or Update Ticket Information]                                                           |
|   | http://www.thinkhelpdesk.com/Perry/EmailHelp.cfm                                                           |